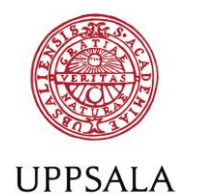

UNIVERSITET

**Register doctoral thesis (monograph)** – register posting details in DiVA

All monograph theses must be electronically archived in DiVA after 1 January 2011. The decision about if and when the thesis is to be made freely available in DiVA lies with you, the doctoral student. Read more: <u>https://mp.uu.se/c/perm/link?p=1323423</u>

If you haven't published your thesis with the Thesis production division you will need to send your PDF-file to the Thesis production division.

## Remember

- You can save an incomplete registration as a draft and finish it later. Find your saved draft under *My drafts* in the left margin on the page *Add publication/Upload files*. The urn:nbn remains the same when the draft is published.
- It is possible to publish material in digital formats that is related to the thesis (e.g. measurement data) by consulting the Thesis production division.

## How to register

**1.** Log into DiVA <u>http://uu.diva-portal.org/login</u> with your University account and password A and select *Add publication/Upload files*.

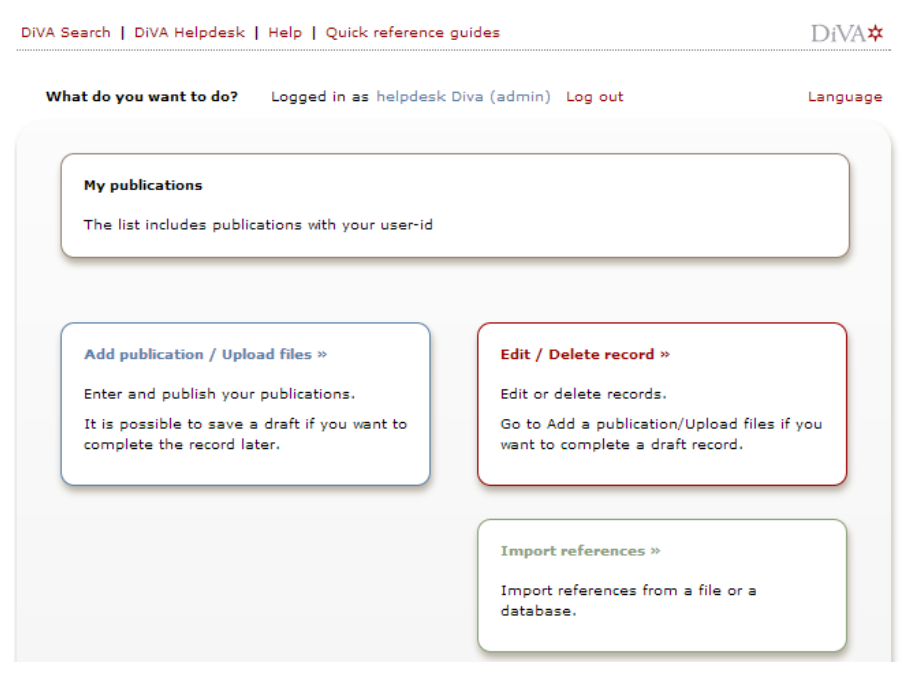

Don't have a University account? Read more

| DiVA Search   DiVA Helpde | esk   Help   Quick reference gu         | ildes                             |                      | DiVA☆                                          |                                             |
|---------------------------|-----------------------------------------|-----------------------------------|----------------------|------------------------------------------------|---------------------------------------------|
| Add publication           | Logged in a                             | <b>s</b> helpdesk Diva (admin) Lo | g out                | Language                                       |                                             |
|                           | Select publication type>                | Enter information>                | Upload files>        | Review / Publish>                              |                                             |
| My drafts                 | 🗕 Back                                  | Cancel                            |                      | Continue 🔶                                     |                                             |
|                           | Select public                           | ation type ?                      | Help tex<br>you hold | ts explaining each fi<br>I your cursor over th | eld are shown if<br>e question ma <b>rk</b> |
|                           | Doctoral the                            | sis, monograph                    | ÷                    |                                                |                                             |
|                           | You can also g<br>Select <i>My drai</i> | o to your drafts.<br>ts.          |                      |                                                |                                             |
|                           |                                         |                                   |                      |                                                |                                             |
|                           | 🗲 Back                                  | Cancel                            |                      | Continue 🕇                                     |                                             |

## 2. Select publication type: Select *Doctoral thesis, monograph* and click Continue.

Below you see which fields you need to fill in. All other fields can be left blank as the Thesis production division will add the information when preparing the thesis for print.

If you haven't published your thesis with the Thesis production division you must fill in all relevant fields yourself.

| <b>3.</b> Author: Fill in your na | ame, year of birth and L          | Jppsala University     | vuser name.     |         |                                                 |                 |
|-----------------------------------|-----------------------------------|------------------------|-----------------|---------|-------------------------------------------------|-----------------|
|                                   | Select publication type>          | Enter information      | > Upload files> | Review  | v / Publish>                                    |                 |
|                                   | 🗲 Back                            | Cancel / Save          | e draft         |         | Continue 🕇                                      |                 |
|                                   | Selected publication type: [      | octoral thesis, monogr | aph             | CI      | hange type »                                    |                 |
|                                   | Author ?                          |                        |                 |         |                                                 |                 |
|                                   | Get saved personal data »         | Save personal data »   | ·               |         |                                                 |                 |
| User name is your                 | Last name: *                      |                        | Year of birth:  | Year of | death:                                          |                 |
| user id that you use to           | Andersson                         |                        | 1978            |         |                                                 |                 |
| log into DiVA.                    | First name: *                     |                        | Local User Id:  |         |                                                 |                 |
|                                   | Anna                              |                        | annan1234       |         |                                                 |                 |
|                                   | ORCID: What is ORCID? Re<br>ORCID | gister for an          |                 |         | You can delet<br>selected orga<br>by clicking X | e a<br>nisation |
|                                   | Choose organisation »             |                        |                 |         |                                                 |                 |
|                                   |                                   |                        |                 |         |                                                 |                 |
|                                   | Fysikalisk kemi, Physical Ch      | emistry                |                 |         | x                                               |                 |
|                                   | Research group:                   |                        |                 |         |                                                 |                 |
|                                   |                                   |                        |                 |         |                                                 |                 |
|                                   | E-mail:                           |                        |                 |         |                                                 |                 |
|                                   |                                   |                        |                 |         |                                                 |                 |
|                                   | Other university:                 |                        |                 |         |                                                 |                 |
|                                   |                                   |                        |                 |         |                                                 |                 |

**4. Select organisation:** Click Choose organisation and search or browse for your department or section (TekNat: research programme). Do only select the lowest level in the hierarchy. If you select a section/programme, the name of your department will be registered automatically.

Another author »

|                    | Choose organisation                                                                                                    | <li>I</li> |
|--------------------|----------------------------------------------------------------------------------------------------|------------|
| Instructional film | Search ?<br>Search for department, unit or programme. The superior department will be set automatically.<br>gender                                                                                                    | 3          |
|                    | Faculty of Arts Centre for Gender Research Browse ? Navigate in the list by clicking on plus and minus. Choose department, unit or programme by clicking on the name. The superior department will be set automatically.  From departments that are closed down |            |
|                    | Uppsala University  Disciplinary Domain of Humanities and Social Sciences  Faculty of Arts Centre for Gender Research Department of ALM Department of Archaeology and Ancient History Department of Art History                                                 |            |

5. Title: Fill in the title and any subtitle of your thesis and select language. Words in English titles should be capitalized, except for prepositions, articles and conjunctions. Avoid using a colon in the title, consider adding a subtitle instead.

| Alternative title: Fill | in only if your | thesis has an | alternative title. |
|-------------------------|-----------------|---------------|--------------------|
|-------------------------|-----------------|---------------|--------------------|

| Title ?             |                                  |
|---------------------|----------------------------------|
| Main title:         | •                                |
| Cold and            | Ultracold Molecules              |
| I Xa                | x, 😈   📴 💮 🛞   Huar 🗐 🔌   54-416 |
| Subtitle:           |                                  |
| Science,            | Technology and Applications      |
| I ×                 | x' Ω   🛅 🛅 🦓   HTTL 🥅 🛷   21 114 |
| Language<br>English | *                                |

- **6. Other information:** Fill in year of publication and number of pages. The Thesis production division will adjust the number of pages if necessary.
- **7. Series:** Select the series that your thesis will be published in from the list. No. in series will be completed by the Thesis production division. If the series is not on the list, fill in the field below under Other series.

| Other information ?       Year: *     Number of pages:       2012     234 |  |
|---------------------------------------------------------------------------|--|
| Series ?                                                                  |  |
| Title of series/ISSN:                                                     |  |
| Aun, ISSN 0284-1347 X                                                     |  |
| No. in series:                                                            |  |
| Other series ?                                                            |  |
| Title of series:                                                          |  |
| ISSN:                                                                     |  |
|                                                                           |  |
| No. in series:                                                            |  |

 Publisher: Fill in place and select publisher. Start writing the publisher's name and select from the list that shows up. The selected publisher is displayed below the field and can be deleted by clicking X.

If your thesis is published in an <u>Acta series</u>, the publisher is *Acta Universitatis Upsaliensis*. If your thesis is published in an institutional series enter the institution's name in the field Other publisher (e.g. *Department of Archaeology and Ancient History, Uppsala University*).

|   | Publisher ? Place: Uppsala Write one or several words from the name of the publisher and choose from the list: |
|---|----------------------------------------------------------------------------------------------------|
|   | acta                                                                                                    |
|   | Academia adacta                                                                                                |
|   | Acta Graphica Publishers                                                                                       |
|   | ACTA Press                                                                                                    |
| _ | Acta Universitatis Gothoburgensis                                                                              |
|   | Acta Universitatis Stockholmiensis                                                                             |
|   | Acta Universitatis Upsaliensis                                                                                 |
|   | ACTAR                                                                                                    |

- **9. Identifiers:** If your thesis is published by the Thesis production division do not fill in anything. Otherwise, fill in ISBN.
- National subject category: Allocate one or more subject categories by clicking on Choose national subject category and then either search or browse the categories. A selected category can be removed by clicking X.

Research subject: Select your research discipline from the list.

**11. Keywords:** Fill in your keywords and select language. Keywords must be separated by comma. You can add keywords in other languages by clicking Keywords in another language. Note that only keywords in English are printed on your abstract page.

| Keywords ?                       |                                             |  |
|----------------------------------|---------------------------------------------|--|
| Sodium acetate, Sodium butyrate, | Standard partial molar volume, Conductivity |  |
| Language:<br>English ‡           |                                             |  |
| Keywords in another language     | >>                                          |  |
| Part of project ?                |                                             |  |
|                                  |                                             |  |
| Another project »                |                                             |  |

**12. Abstract:** Type or paste the abstract of your thesis and select language. You can add additional abstracts by clicking Another abstract. Note that an abstract in English is mandatory. It must not contain more than 350 words to ensure that it will fit on the abstract page.

| B I ×, × <sup>*</sup>   ⋮ ⋮ ⋮   Paragraph<br>chemistry and few body physics, provide tech<br>allow for precision measurements of both fun<br>simulations of condensed-matter phenomena<br>such as new platforms for quantum computin<br>nanolithography, and Bose-enhanced chemist<br>and theoretical work and concludes with a su<br>questions in this rapidly expanding research for | Image and applied interest, and enable quantum matter, damental and applied interest, and enable quantum Ultracold molecules offer promising applications g, precise control of molecular dynamics, ry. The discussion is based on recent experimental mmary of anticipated future directions and open eld. |         |
|----------------------------------------------------------------------------------------------------|----------------------------------------------------------------------------------------------------|---------|
| Path: P                                                                                                    | Words:138                                                                                                    |         |
| English ‡                                                                                                    | Drag to enla                                                                                                    | arge    |
| Another abstract »                                                                                                    | the abstract                                                                                                    | t field |

**13. Supervisor and opponent:** Fill in the supervisor's and opponent's name and institution or section/research programme. If the person is at another university click Other university and enter details. Click Another supervisor or Another opponent if you have more than one supervisor/opponent.

| Supervisor ?                                   |                 |
|------------------------------------------------|-----------------|
| Get saved personal data » Save personal data > | •               |
| Last name:                                     | Academic title: |
| Bergström                                      |                 |
| First name:                                    | Local User Id:  |
| Hanna                                          |                 |
| ORCID:                                         |                 |
|                                                |                 |
| Department, unit or programme:                 |                 |
| Choose organisation »                          |                 |
| Fysikalisk kemi, Physical Chemistry            |                 |
| E-mail:                                        | ×               |
|                                                |                 |
| Others using with the                          |                 |
| Other University:                              |                 |
|                                                |                 |
| Another supervisor »                           |                 |
|                                                |                 |
| Opponent ?                                     |                 |
| Get saved personal data » Save personal data » | >               |
| Last name:                                     | Academic title: |
| Bergman                                        |                 |
| First name:                                    | ORCID:          |
| Anders                                         |                 |
| University, department:                        |                 |
| Choose organisation »                          |                 |
| E-mail:                                        |                 |
|                                                |                 |
| Other university:                              |                 |
| Lunds University, Department of Physical Chemi | stry            |
|                                                |                 |
| Another opponent »                             |                 |

 Public defence: Select date and time from the calendar to the right of the date field. Select language and add location and address.

Degree: Select the title of your degree.

| Public defence ?                                       |
|--------------------------------------------------------|
| Date: Language:<br>2014-11-17 09:15 English T          |
| Room:<br>Häggsalen, Ångströmlaboratoriet               |
| Address:<br>Lägerhyddsvägen 1                          |
| City:<br>Uppsala                                       |
| Granting institution:<br>Uppsala University            |
| External granting institution:                         |
|                                                        |
| Degree:<br>degree of Doctor of Philosophy [philosophy] |

When you have filled in all details click Continue.

**15.** Do not upload any files. Continue directly by clicking Continue. The Thesis production division will upload the final thesis file

→ If you have not published your thesis with the Thesis production division and want to make it freely available in DiVA you will need to make an appointment with the Thesis production division in order to sign an agreement for full text publishing. If your thesis has been published by a commercial publisher, you will need to ensure that your publisher allows this

**16. Review:** Check that all your details are correct. If you want to change something use the link Edit information to return to the form.

|                    | Select publication type> | Enter information>                                                                                                    | Upload files>                                                          | Review / Publish> |  |
|--------------------|--------------------------|----------------------------------------------------------------------------------------------------|------------------------------------------------------------------------|-------------------|--|
| « Edit information | 🔶 Back                   | Cancel / Save draft Submit →<br>Andersson, Anna (Uppsala University,<br>Disciplinary Domain of Science and Technology,<br>Chemistry, Department of Chemistry - Ångström,<br>Physical Chemistry) *1978 *annan1234 |                                                                        | Submit 🔶          |  |
|                    | Author:                  |                                                                                                    |                                                                        |                   |  |
|                    | Title:                   | Cold and Ultr<br>Technology a                                                                                                    | Cold and Ultracold Molecules : Science,<br>Technology and Applications |                   |  |

**17. Submit:** When the registration is complete click Submit. The Thesis production division can now see your information.

You can no longer see or edit your details after you have clicked Submit. Contact the Thesis production division <u>avhandling@ub.uu.se</u> if you need to change something afterwards.

When you have finished your posting at Carolina Rediviva the details about your thesis and public defence will be displayed under Coming Theses <u>http://uu.diva-portal.org/smash/coming.jsf</u> and in DiVA Search <u>http://uu.diva-portal.org/</u>.